#### **USER ROLE**

- 1. <u>Step 1 Login through officer credentials.</u>
- 2. <u>Click on User Role on left side panel</u>

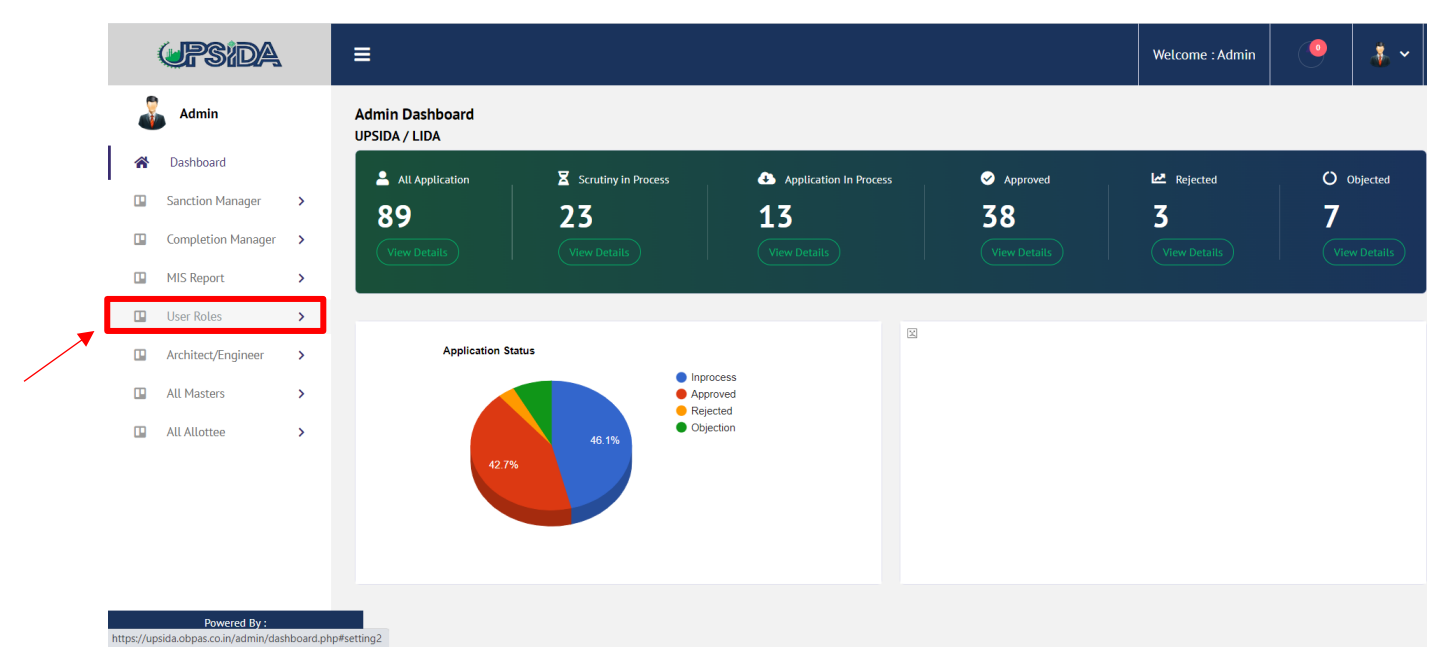

## 3. Click on Officer/User List

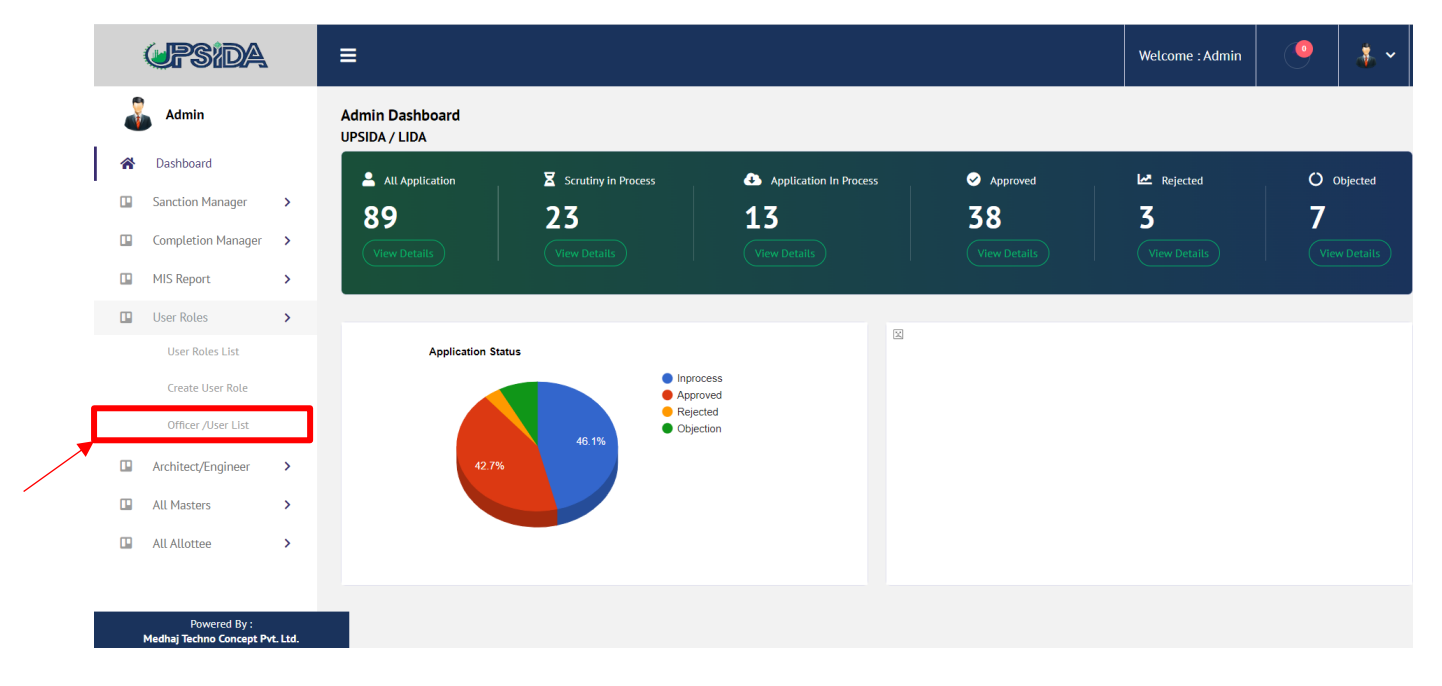

## 4. <u>Check the details of the officers, in case of any update click on EDIT</u>

| 🔛 Fr | ree Diac Triac Boo 🧿 ir                 | ndia smart g | rid for 🧿 Goo | gle 🔇 Welcome to NHAI | M Inbox (111) - kratik. | 🧲 3G in India   3G Di    | at S Best Pr | repay Plans | (2) Facebo  | ok 🛛 🚰 http://w | ww.jardinai G | putting Sita thro | ug        |          |
|------|-----------------------------------------|--------------|---------------|-----------------------|-------------------------|--------------------------|--------------|-------------|-------------|-----------------|---------------|-------------------|-----------|----------|
|      | (JPSIDA                                 |              | ≡             |                       |                         |                          |              |             |             |                 | Welcome : A   | dmin              | 9         | \$ ~     |
|      | 🚡 Admin                                 |              | Staff List    |                       |                         |                          |              |             |             |                 |               |                   | Staff /   | All List |
| *    | Dashboard                               |              |               |                       |                         |                          |              |             |             |                 |               |                   | 🕂 Add (   | Officer  |
|      | Sanction Manager                        | >            |               |                       |                         |                          |              |             |             |                 |               |                   |           | *        |
|      | Completion Manager                      | >            | Show          | ✓ entries             |                         |                          |              |             |             |                 |               | Search            |           |          |
|      | MIS Report                              | >            | Sr. AV        | Officer Name          | ^~ Designation          | ~~ F                     | or           | Level ^~    | Property ^~ | Mobile no. ~~   | Username 🏹    | assword           | ^∼ Status |          |
|      | User Roles                              | >            | 1             | Abhishek Shukla       | Manager                 | U                        | IPSIDA       | Level7      | Residential |                 |               |                   | Active    | 4        |
|      | User Roles List                         |              | 2             | Abhishek Srivastava   | Dealing Assi            | stant U                  | IPSIDA       | Level1      | Residential |                 |               |                   | Active    | 3        |
|      | Create User Role                        |              | 3             | ACEO-A UPSIDA         | Additional Cl           | hief Executive Officer U | IPSIDA       | Level12     | Residential |                 |               |                   | Active    | 4        |
|      | Officer /User List                      |              | 4             | ACEO-P UPSIDA         | Additional C            | nief Executive Officer U | IPSIDA       | Level12     | Industrial  |                 |               |                   | Active    | 4        |
|      | Architect/Engineer                      | >            | 5             | Achal Srivastva       | Dealing Assi            | stant U                  | IPSIDA       | Level1      | Residential |                 |               |                   | Active    | 4        |
|      | All Masters                             | >            | 6             | Ajay Yadav            | Dealing Assi            | stant U                  | IPSIDA       | Level1      | Residential |                 |               |                   | Active    | 4        |
|      | All Allottee                            | >            | 7             | Ajay Singh Yadav      | Regional Ma             | nager U                  | IPSIDA       | Level4      | Residential |                 |               |                   | Active    |          |
|      | Powered By :<br>Medhaj Techno Concept P | vt. Ltd.     |               |                       |                         |                          |              |             |             |                 |               |                   |           |          |

|   | <b>UPSIDA</b>      |   | ≡           |                   |        |        |             | Welcome  | Admin     | •   |            |
|---|--------------------|---|-------------|-------------------|--------|--------|-------------|----------|-----------|-----|------------|
| ñ | Dashboard          |   |             |                   |        |        |             |          |           | E / | Add Office |
|   | Sanction Manager   | > | haskar      | Dealing Assistant | UPSIDA | Level1 | Residential |          | Active    | Edi | t 🕜 🔺      |
|   | Completion Manager | > | lha         | Dealing Assistant | UPSIDA | Level1 | Residential |          | Active    | Edi | t 🕑        |
|   | MIS Report         | > | Kumar Verma | Assistant Manager | UPSIDA | Level3 | Residential |          | Active    | Edi | t 🗹        |
|   | User Roles         | > | mar         | Draughtsman       | UPSIDA | Level2 | Residential |          | Active    | Edi | t 🕑        |
|   | Create User Role   |   | mar         | Assistant Manager | UPSIDA | Level6 | Residential |          | Active    | Edi | t 🗹        |
|   | Officer /User List |   | stwa        | Dealing Assistant | UPSIDA | Level1 | Residential |          | Active    | Edi | t 🗹        |
|   | Architect/Engineer | > | Singh       | Assistant Manager | UPSIDA | Level3 | Residential | ł        | 56 Active | Edi | t 🕑        |
|   | All Masters        | > | upta        | Senior Manager    | UPSIDA | Level8 | Residential |          | Active    | Edi | t 🗹        |
|   | All Allottee       | > | nar         | Regional Manager  | UPSIDA | Level4 | Residential |          | Active    | Edi | t 🖪        |
|   |                    |   | 6 entries   |                   |        |        |             | Previous | 1 Next    |     |            |
|   |                    |   | 4           |                   |        |        |             |          |           |     | ÷ .        |

The details to be filled are as follows:

- a. Officer Name
- b. Designation
- c. Mobile No.
- d. Email id
- e. Correspondence Address
- f. Assign Officer Details:
  - Level
  - Responsibility
  - Certification Type
  - District
  - Industrial Area
  - Regional Office

## 5. <u>The following form shall have to be filled for updating the details:</u>

| ¥.                                     | Admin                                                                                                    | 1           | Edit Officer                   |   |                        |                         |
|----------------------------------------|----------------------------------------------------------------------------------------------------|-------------|--------------------------------|---|------------------------|-------------------------|
| k 1                                    | Dashboard                                                                                                    |             | Select Designation             |   | User ID                | Password                |
| <u>s</u>                               | Sanction Manager                                                                                                    | >           | Dealing Assistant              | ~ | OF-000067              | Upsida_da@189           |
|                                        | Completion Manager                                                                                                    | >           | Officer First Name             |   | Officer Last Name      | Officer Mobile Number   |
| N                                      | MIS Report                                                                                                    | >           | Abhishek                       |   | Srivastava             | 7599190315              |
| E                                      | inance Dept. MIS Statu                                                                                                    | <u>15</u> > | Officer Email                  |   |                        |                         |
| U                                      | Jser Roles                                                                                                    | >           | rmayodhya@upsida.co.in         |   |                        |                         |
| A                                      | Architect/Engineer                                                                                                    | >           | Correspondance Address         |   |                        |                         |
| A                                      | Amalgamation                                                                                                    | >           | Address Line 1                 |   | Address Line 2         | PIN Code                |
|                                        | Subdivision                                                                                                    | >           | Kanpur                         |   | Kanpur                 | 208090                  |
|                                        | UI Maetare                                                                                                    |             | Country                        |   | State                  | District                |
| 4                                      | ALL MASLETS                                                                                                    |             | India                          | ~ | Uttar Pradesh 🗸        | ~                       |
|                                        |                                                                                                    |             | India<br>Add Link Officer      | * | Uttar Pradesh 🗸        | Falzabed 🗸              |
|                                        |                                                                                                    |             | Link Officer Name              |   | Link Officer User ID   | Link Officer Mobile     |
|                                        |                                                                                                    |             | Assign Officer<br>Select Level |   | Select Responsibility  | Select Certificate Type |
|                                        |                                                                                                    |             | Leveli                         | ~ | Forward 🗸              | none 🗸                  |
|                                        |                                                                                                    |             | District                       |   | Select Regional Office | Industrial Areas        |
|                                        |                                                                                                    |             | Faizabad,Amethi                | ~ | АУОДНУА 🗸              | *                       |
|                                        |                                                                                                    |             |                                |   |                        |                         |
|                                        |                                                                                                    |             | Select Block                   |   | Select ULB             | Select Sector           |
|                                        |                                                                                                    |             | None                           | ~ | None                   | None 🗸                  |
|                                        |                                                                                                    |             | Select Property Type           |   | Select Plot Area       |                         |
|                                        |                                                                                                    |             | Residential                    | ~ | <=25                   |                         |
| He<br>Contact<br>-Mail ID:<br>Medhaj 1 | elpdesk : <u>Click here</u><br>t no.: +91 8090454694<br>: upsida.hetpdesk@med?<br>Powered By :<br>Techno Concept Pvt. Ltd. | naj.com     | Residential                    | ~ | <=25 ¥                 | update                  |

# 6. <u>In case details of new user is to be added then click on ADD OFFICER and the</u> form shall open up for the same and user id will be auto-generated.

| 1 | Upsida             |   | =          |                                    |        |         |             |                             | Welcome : Adm | in (     | 9 🕹            | •  |
|---|--------------------|---|------------|------------------------------------|--------|---------|-------------|-----------------------------|---------------|----------|----------------|----|
| J | Admin              |   | Staff List |                                    |        |         |             |                             |               |          | Staff / All Li | st |
| * | Dashboard          |   |            |                                    |        |         |             |                             |               | _        | + Add Office   | er |
|   | Sanction Manager   | > |            |                                    |        |         |             |                             |               |          |                |    |
|   | Completion Manager | > | me         | Designation                        | For    | A Level | Property    | Mobile no. 👋 Username 👋 Pas | sword S       | atus     | Actions        |    |
|   | MIS Report         | > | Shukla     | Manager                            | UPSIDA | Level7  | Residential |                             |               | active 🥑 | Edit 🖪         |    |
|   | User Roles         | > | Srivastava | Dealing Assistant                  | UPSIDA | Level1  | Residential |                             | ۶ [           | active 🥑 | Edit 😰         |    |
|   | User Roles List    |   | PSIDA      | Additional Chief Executive Officer | UPSIDA | Level12 | Residential |                             | l.            | active 🥑 | Edit 🗹         |    |
|   | Create User Role   |   | PSIDA      | Additional Chief Executive Officer | UPSIDA | Level12 | Industrial  |                             | Į             | active 🥑 | Edit 😰         |    |
| _ | Officer /User List |   | astva      | Dealing Assistant                  | UPSIDA | Level1  | Residential |                             | 5             | active 🥑 | Edit 🖪         |    |
|   | Architect/Engineer | > | 2          | Dealing Assistant                  | UPSIDA | Level1  | Residential |                             | 2             | active 🥑 | Edit 🕑         |    |
|   | All Masters        | > | 1 Yadav    | Regional Manager                   | UPSIDA | Level4  | Residential |                             | 1             | active 🖌 | Edit 🕑         |    |
|   | All Allottee       | > | ar         | Dealing Assistant                  | UPSIDA | Level1  | Residential |                             | ,             | active 🖌 | Edit 🗹         |    |
|   | Powered Br         |   |            |                                    |        |         |             |                             |               | -        |                |    |

## 👗 Admin

 Dashboard

 Dashboard

 Dashboard

 Dashboard

 Dashboard

 Dashboard

 Dashboard

 Dashboard

 Dashboard

 Dashboard

 Dashboard

 Dashboard

 Dashboard

 Dashboard

 Dashboard

 Dashboard

 Dashboard

 Dashboard

 Dashboard

 Dashboard

 Dashboard

 Dashboard

 Dashboard

 Dashboard

 Dashboard

 Dashboard

 Dashboard

 Dashboard

 Dashboard

 Dashboard

 Dashboard

 Dashboard

 Dashboard

 Dashboard

 Dashboard

 Dashboard

 Dashboard

 Dashboard

 Dashboard

 Dashboard

 Dashboard

 Dashboard

 Dashboard

 Dashboard

 Dashboard

 Dashboard

 Dashboard

 Dashboard

 Dashboard

 Dashboard

 Dashboard

 Dashboard

 Dashboard

 Dashboard

| Officer For                                                                                                    |              | Select Designation                                                                                                    |        | Officer First Name                                                                                                    |   |
|----------------------------------------------------------------------------------------------------|--------------|----------------------------------------------------------------------------------------------------|--------|----------------------------------------------------------------------------------------------------|---|
| —Select—                                                                                                    | ~            | Select Designation                                                                                                    | ~      | Officer First Name                                                                                                    |   |
| Officer Last Name                                                                                                    |              | Officer Mobile Number                                                                                                    |        | Officer Email                                                                                                    |   |
| Officer Last Name                                                                                                    |              | Officer Mobile Number                                                                                                    |        | Officer Email                                                                                                    |   |
| User D                                                                                                    |              | Password                                                                                                    |        |                                                                                                    |   |
| OF-000537                                                                                                    |              | Enter Your Password                                                                                                    |        |                                                                                                    |   |
| orrespondance Address                                                                                                    | •            |                                                                                                    |        |                                                                                                    |   |
| Address Line 1                                                                                                    |              | Address Line 2                                                                                                    |        | PIN Code                                                                                                    |   |
| Address Line 1                                                                                                    |              | Address Line 2                                                                                                    |        | Address Line 2                                                                                                    |   |
| Country                                                                                                    |              | State                                                                                                    |        | District                                                                                                    |   |
| India                                                                                                    | ~            | Select State                                                                                                    | ~      | Select District                                                                                                    | ~ |
| Same as corresp<br>address<br>ermanent Address<br>Address Line 1<br>Address Line 1                                                                                                    | ondance      | Address Line 2<br>Address Line 2                                                                                                    |        | PIN Code <sup>®</sup><br>Address Line 2                                                                                                    |   |
| Same as corresp<br>address<br>ermanent Address<br>Address Line 1                                                                                                    | ondance      | Address Line 2                                                                                                    |        | PIN Code                                                                                                    |   |
| Same as corresp<br>address<br>ermanent Address<br>Address Line 1<br>Address Line 1                                                                                                    | ondance      | Address Line 2<br>Address Line 2                                                                                                    |        | PIN Code<br>Address Line 2                                                                                                    |   |
| Same as corresp<br>address<br>ermanent Address<br>Address Line 1<br>Address Line 1<br>Country<br>—Select Country                                                                                                    | ondance      | Address Line 2<br>Address Line 2<br>State                                                                                                    | ~      | PIN Code<br>Address Line 2<br>District<br>Select District                                                                                                    | ~ |
| Same as corresp<br>address<br>ermanent Address<br>Address Line 1<br>Address Line 1<br>Country<br>—Select Country<br>sssign Officer Details                                                                                                    | ondance<br>~ | Address Line 2<br>Address Line 2<br>State<br>Select State                                                                                                    | ~      | PIN Code Address Line 2 DistrictSelect District Select Certificate Type                                                                                                    | ~ |
| Same as corresp<br>address<br>ermanent Address<br>Address Line 1<br>Address Line 1<br>Country<br>—Select Country<br>ssign Officer Details<br>Select Level<br>—Select Level—                                                                                                    | ondance<br>~ | Address Line 2<br>Address Line 2<br>State<br>Select State<br>Select Responsibility<br>Select Responsibility                                                                                                    | ~      | PIN Code<br>Address Line 2<br>District<br>Select District<br>Select Certificate Type<br>Select Certificate Type                                                                                                    | ~ |
| Same as corresp<br>address<br>ermanent Address<br>Address Line 1<br>Address Line 1<br>Country<br>Select Country<br>ssign Officer Details<br>Select Level<br>Select Level-                                                                                                    | ondance<br>~ | Address Line 2<br>Address Line 2<br>State<br>Select State<br>Select Responsibility<br>Select Responsibility<br>Forward<br>Objection<br>Rejection                                                                       | ×      | PIN Code<br>Address Line 2<br>District<br>Select District<br>Select Certificate Type<br>Select Certificate Type                                                                                                    | ~ |
| Same as corresp<br>address<br>ermanent Address<br>Address Line 1<br>Address Line 1<br>Country<br>—Select Country<br>ssign Officer Details<br>Select Level<br>—Select Level—                                                                                                    | ondance<br>~ | Address Line 2<br>Address Line 2<br>State<br>Select State—-<br>Select Responsibility<br>Select Responsibility—<br>Forward<br>Objection<br>Rejection<br>Rejection                                                       | ✓      | PIN Code<br>Address Line 2<br>District<br>Select District<br>Select Certificate Type<br>Select Certificate Type<br>Regional Office                                                                                                    | ~ |
| Same as corresp<br>address<br>address<br>Address Line 1<br>Address Line 1<br>Address Line 1<br>Country<br>—Select Country<br>ssign Officer Details<br>Select Level<br>—Select Level<br>Select District                                                                                  | ondance<br>~ | Address Line 2<br>Address Line 2<br>State<br>Select State<br>Select Responsibility<br>Forward<br>Objection<br>Rejection<br>Industrial Areas                                                                            | ~      | PIN Code<br>Address Line 2<br>District<br>Select District<br>Select Certificate Type<br>Select Certificate Type<br>Regional Office<br>Regional Office                                                                                                   | ~ |
| Same as corresp<br>address<br>ermanent Address<br>Address Line 1<br>Address Line 1<br>Country<br>—Select Country<br>ssign Officer Details<br>Select Level<br>—Select Level—<br>Select Level—<br>Select District<br>Select District                                                      | ondance<br>~ | Address Line 2<br>Address Line 2<br>State<br>Select State<br>Select Responsibility<br>Select Responsibility<br>Forward<br>Objection<br>Rejection<br>Industrial Areas<br>Select Plot Area                               | ×<br>• | PIN Code<br>Address Line 2<br>District<br>Select District<br>Select Certificate Type<br>Select Certificate Type<br>Regional Office<br>Regional Office<br>Select Block                                                                                   | ~ |
| Same as corresp<br>address<br>ermanent Address<br>Address Line 1<br>Address Line 1<br>Country<br>—Select Country<br>ssign Officer Details<br>Select Level<br>—Select Level—<br>Select Level—<br>Select District<br>Select District<br>Select Property Type<br>—Select Property          | ondance<br>~ | Address Line 2<br>Address Line 2<br>State<br>Select State<br>Select Responsibility<br>Select Responsibility<br>Forward<br>Objection<br>Rejection<br>Industrial Areas<br>Select Plot Area<br>Select Plot Area           | •      | PIN Code         Address Line 2         District        Select District         Select Certificate Type        Select Certificate Type         Regional Office         Regional Office         Select Block         None                                | ~ |
| Same as corresp<br>address<br>ermanent Address<br>Address Line 1<br>Address Line 1<br>Country<br>Select Country<br>ssign Officer Details<br>Select Level<br>Select Level<br>Select Level<br>Select District<br>Select District<br>Select Property Type<br>Select Property<br>Select ULB | ondance<br>~ | Address Line 2<br>Address Line 2<br>State<br>Select State<br>Select Responsibility<br>Select Responsibility<br>Forward<br>Objection<br>Rejection<br>Rejection<br>Select Plot Area<br>Select Plot Area<br>Select Sector | ×<br>× | PIN Code         Address Line 2         District        Select District         Select Certificate Type        Select Certificate Type        Select Certificate Type         Regional Office         Regional Office         Select Block         None | ~ |